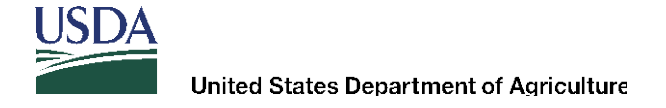

#### WBSCM Release 3.4 – April 30, 2015

On April 30, 2015, **Web-Based Supply Chain Management (WBSCM) Release 3.4** was imported into the system. The release contains several new functionalities that will now be available for vendors. These changes are identified below. This instruction provides guidance and procedures for the functionalities.

- I. Ability to Export/Import Solicitation During the Creation of an Offer
- II. Error Messages for Incorrect File Format for Importing Offer File Back to WBSCM
- III. Purchase Order Item Report
- IV. Additional Fields Available Under the List of Invoice Report

#### I. Ability to Export/Import Solicitation During the Creation of an Offer

Vendors may have the ability to export/import the solicitation RFx Response. The excel file can then be used to enter offers prices on all items except off-shore locations. If a solicitation can be exported out of WBSCM, there will be either an export and an import button, or only an export button, displayed under "Create RFx Response."

These instructions provide guidance on the proper procedures to follow when using the export/import functionality.

Prior to the steps below, the offeror must have created an offer and the Create Bid popup window "Create RFx Response" must be displayed:

| Create Bid                           |                               |                                  |                                                                | History            | Back Forward 💻  |
|--------------------------------------|-------------------------------|----------------------------------|----------------------------------------------------------------|--------------------|-----------------|
| Create RFx Response                  |                               |                                  |                                                                |                    |                 |
| Submit Check Save Export             | Import                        |                                  |                                                                |                    | <b>2</b> 4      |
|                                      |                               |                                  |                                                                |                    |                 |
| Attribute OFFEROR CERTIFIES TH       | OFFERIOR AND ANY SUBCONTRACTO | nandatory; maintain attribute v  | aue                                                            |                    | ^               |
| Please click 'Check' to validate the | Offer                         | ik is mandatory, maintain attrib | ute value                                                      |                    | ~               |
| Please click cireck to validate the  | oner.                         |                                  |                                                                |                    |                 |
| RFx Response Number 3000023          | 176 RFx Number 2100000529     | Opening Date 03/06/20            | 015 08:00:00 EST RFx Response Version Number Active Version RF | x Version Number 1 |                 |
| RFx Information Items                | Notes and Attachments Co      | onditions Tracking               |                                                                |                    |                 |
| Basic Data   Questions   Note        | s and Attachments             |                                  |                                                                |                    |                 |
| Event Parameters                     |                               |                                  |                                                                |                    |                 |
| Currency: (Internal) United Sta      | ates Dollar (4 Dec.)          |                                  | Status and Statistics                                          |                    |                 |
|                                      |                               |                                  | Status and Statistics                                          | _                  |                 |
| OfferLabel:                          |                               |                                  | Adjust Price: 0.0000                                           |                    |                 |
| Vendor Plant:                        |                               |                                  |                                                                |                    |                 |
| Shipping Point:                      |                               |                                  |                                                                |                    |                 |
|                                      | n                             |                                  |                                                                |                    |                 |
| Details Send E-Mail Call Cle         | ar                            |                                  |                                                                |                    | Filter Settings |
| Function                             |                               | Number                           | Name                                                           | Phone Number       |                 |
| Goods Recipient     Shin-To Address  |                               |                                  | multiple                                                       | multiple           |                 |
| Location                             |                               |                                  | DOMESTIC STATISTICAL 1000                                      | manpo              |                 |

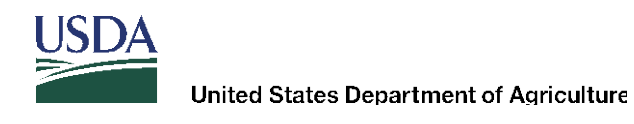

To export the bid offer form, click the "Export" link.

| 2                                                                                                    |  |
|----------------------------------------------------------------------------------------------------|--|
| Create RFx Response                                                                                                    |  |
| Submit Check Save Export mport                                                                                                    |  |
| Bid must have at least one kommune and approximate the second second sec |  |
|                                                                                                    |  |
|                                                                                                    |  |

At the bottom of the page, your options will be displayed. To assure that the proper format is preserved, select "Save **As**" or "Save." If you select "Save," the file will be downloaded into a default download file folder.

## AMS recommends you use the "Save As" feature.

| < | Do you want to open or save <b>RFx Response.xls</b> from <b>wbscmint.wbscm.usda.gov</b> ? | Open | Save Cancel              | × | > |
|---|-------------------------------------------------------------------------------------------|------|--------------------------|---|---|
|   |                                                                                           |      | Save as<br>Save and open |   |   |

**NOTE**: If the user clicks on the "Open" file button, the file format will **NOT** work for importing data back into WBSCM.

It is **IMPORTANT** to **NOT** change any of the fields or add any columns to the file if you intend to import it back into WBSCM.

After the response file is exported, save the offer response so any work that has been completed on the RFx response page is saved.

| C | reate Bid                          | History | Back Forw | ward 🔳 |
|---|------------------------------------|---------|-----------|--------|
|   | Display RFx Response:              |         |           |        |
|   | 📝 Edit   Print Preview   🗘   Check |         |           | 24     |
|   | Response 3000023240 saved          |         |           |        |

Opening The Excel File: Navigate to file location and click open, one will get the message that the file one is trying to open is in a different format do you want to continue. Click "Yes."

| The file you are trying to open, 'Inn Foods RFx Response-21-551- export file-3-26-15.xls', is in a different format than specified b extension. Verify that the file is not corrupted and is from a trusted source before opening the file. Do you want to open the file response to the file response to the f | y the file<br>ow? |
|----------------------------------------------------------------------------------------------------|-------------------|
| Yes No Help                                                                                                    |                   |

Once you click "Yes," another pop window will display. Click the "Finish" button and the file will open.

| G. | Number                       | G.                 | Styles                                 | Cells                        | Editing            |
|----|------------------------------|--------------------|----------------------------------------|------------------------------|--------------------|
|    | Text Import Wizard           | - Step 1 of 3      |                                        |                              | ? ×                |
|    | The Text Wizard has          | determined that y  | our data is Delimited.                 |                              |                    |
|    | If this is correct, choo     | ose Next, or choo  | se the data type that be               | est describes your data.     |                    |
|    | Original data type           |                    |                                        |                              |                    |
|    | Choose the file type         | e that best descri | bes your data:                         |                              |                    |
|    | Delimited                    | - Characters su    | ch as commas or tabs se                | parate each field.           |                    |
|    |                              | - Fields are aligi | ned in columns with space              | es between each field.       |                    |
|    | Start import at <u>r</u> ow: | 1                  | File origin: Window                    | s (ANSI)                     | •                  |
|    |                              |                    |                                        |                              |                    |
|    | Preview of file C:\\         | sers/siolson/Docu  | men \Inn Foods PEx P                   | esponse-21-551- evport file- | 3-26-15 vie        |
|    |                              |                    | incritt, print oods to x to            | caponae 21 331 export nie    | 5 20 15.83.        |
|    | 1 Bid Invitat                | ionInternal        | Item NumberLine N<br>1 01 001 01702010 | NumberProduct Catego         | TYProduct          |
|    | 321000005510                 | 000000060000       | 1.01.002.01702010                      | FRUIT, CANNED100211          | MIXED FR           |
|    | 4 21000005510                | 0000000080000      | 1.01.003.01702010                      | FRUIT, CANNED100211N         | AIXED FR           |
|    | <                            | 0000000000000      | 1.01.000.02702010                      | inoir, chambriotrin          | • • •              |
|    |                              |                    |                                        |                              |                    |
|    |                              |                    | Cancel                                 | Back                         | t > <u>Fi</u> nish |
|    |                              |                    |                                        |                              | U                  |

After the file is open, enter your offer prices for the line item you want to bid on, excluding any offshore destinations.

**NOTE:** Offshore destinations will have a "Yes" in the offshore column. Also, please note that destinations that are lotted together to form a full truckload will have a correlation number showing in the correlation column:

|      | С          | D         | E           | F          | G         | Н          | 1         | J          | К         | L     | М            | N            | 0        | Р   | Q          | R          | S     | Т        | U        | E   |
|------|------------|-----------|-------------|------------|-----------|------------|-----------|------------|-----------|-------|--------------|--------------|----------|-----|------------|------------|-------|----------|----------|-----|
| 1    | Line Numl  | Product C | Product Ca  | Product II | Product d | Ship-to ID | Ship-to d | e City     | zipcode   | State | Correlation( | Delivery D   | Quantity | UOM | Substituti | Offshore I | Price | Currency | Per Unit |     |
| 2    | 0001.01.00 | 702010    | FRUIT, CA   | 100211     | MIXED FR  | 5003044    | THE FOOD  | HILO       | 96720-513 | ні 📑  |              | 20150916     | 1620     | CS  |            | /es        |       | 0 USDN   | 1        |     |
| 3    | 0001.01.00 | 702010    | FRUIT, CA   | 100211     | MIXED FR  | 5002401    | HAWAII F  | HONOLUL    | 96819     | HI    |              | 20150901     | 1620     | CS  |            | /es        |       | 0 USDN   | 1        |     |
| 4    | 0001.01.00 | 702010    | FRUIT, CA   | 100211     | MIXED FR  | 5003634    | CLOVERLE  | BENSON     | 27504-754 | NC    |              | 20150916     | 1620     | CS  |            |            | · ·   | 0 USD N  | 1        |     |
| 5    | 0001.01.00 | 702010    | FRUIT, CA   | 100211     | MIXED FRU | 5003634    | CLOVERLE  | BENSON     | 27504-754 | NC    |              | 20151101     | 1620     | CS  |            |            |       | 0 USD N  | 1        |     |
| 6    | 0001.01.00 | 702010    | FRUIT, CA   | 100211     | MIXED FRU | 5003166    | CMS STOP  | CHARLOT    | 28211-250 | NC    |              | 20151001     | 1620     | CS  |            |            |       | 0 USD N  | 1        |     |
| 7    | 0001.01.00 | 702010    | FRUIT, CA   | 100211     | MIXED FR  | 5003166    | CMS STOP  | CHARLOT    | 28211-250 | NC    |              | 20151101     | 1620     | CS  |            |            |       | 0 USD N  | 1        |     |
| 8    | 0001.01.00 | 702010    | FRUIT, CA   | 100211     | MIXED FR  | 5002027    | LANCAST   | GARNER     | 27529     | NC    |              | 20150901     | 1620     | CS  |            |            |       | 0 USD N  | 1        |     |
| 9    | 0001.01.00 | 702010    | FRUIT, CA   | 100211     | MIXED FR  | 5002027    | LANCAST   | GARNER     | 27529     | NC    |              | 20151001     | 1620     | CS  |            |            |       | 0 USD N  | 1        |     |
| 10   | 0001.01.00 | 702010    | FRUIT, CA   | 100211     | MIXED FRU | 5002027    | LANCAST   | GARNER     | 27529     | NC    |              | 20151116     | 1620     | CS  |            |            |       | 0 USD N  | 1        |     |
| 11   | 0001.01.00 | 702010    | FRUIT, CA   | 100211     | MIXED FR  | 5000875    | HOLLY RID | HOLLY RID  | 28445     | NC    |              | 20151001     | 1620     | CS  |            |            |       | 0 USD N  | 1        |     |
| 12   | 0001.01.00 | 702010    | FRUIT, CA   | 100211     | MIXED FRU | 5000875    | HOLLY RID | HOLLY RID  | 28445     | NC    |              | 20151116     | 1620     | CS  |            |            |       | 0 USD N  | 1        |     |
| 13   | 0001.01.00 | 702010    | FRUIT, CA   | 100211     | MIXED FR  | 5002984    | CALDWEL   | LENOIR     | 28645-393 | NC    |              | 20150916     | 1620     | CS  |            |            |       | 0 USD N  | 1        |     |
| 14   | 0001.01.00 | 702010    | FRUIT, CA   | 100211     | MIXED FRU | 5002984    | CALDWEL   | LENOIR     | 28645-393 | NC    |              | 20151101     | 1620     | CS  |            |            |       | 0 USD N  | 1        |     |
| 15   | 0001.01.00 | 702010    | FRUIT, CA   | 100211     | MIXED FR  | 5001105    | NC DEPT.  | LILLINGTO  | 27546     | NC    |              | 20150901     | 1620     | CS  |            |            |       | 0 USD N  | 1        |     |
| 16   | 0001.01.00 | 702010    | FRUIT, CA   | 100211     | MIXED FR  | 5001105    | NC DEPT.  | LILLINGTO  | 27546     | NC    |              | 20151016     | 1620     | CS  |            |            |       | 0 USD N  | 1        |     |
| 17   | 0001.01.00 | 702010    | FRUIT, CA   | 100211     | MIXED FRU | 5001105    | NC DEPT.  | LILLINGTO  | 27546     | NC    |              | 20151116     | 1620     | CS  |            |            |       | 0 USD N  | 1        | . = |
| 18   | 0001.01.00 | 702010    | FRUIT, CA   | 100211     | MIXED FR  | 5003111    | ASIAN FO  | MORGAN     | 28655-392 | NC    |              | 20151016     | 1620     | CS  |            |            |       | 0 USD N  | 1        |     |
| 19   | 0001.01.01 | 702010    | FRUIT, CA   | 100211     | MIXED FRU | 5002985    | CRAVEN (  | NEW BERN   | 28560-341 | NC    |              | 20151001     | 1620     | CS  |            |            |       | 0 USD N  | 1        |     |
| 20   | 0001.01.01 | 702010    | FRUIT, CA   | 100211     | MIXED FR  | 5002985    | CRAVEN    | NEW BERN   | 28560-341 | NC    |              | 20151101     | 1620     | CS  |            |            |       | 0 USD N  | 1        |     |
| 21   | 0001.01.01 | 702010    | FRUIT, CA   | 100211     | MIXED FRU | 5003278    | NORTH C   | OXFORD     | 27565-403 | NC    |              | 20150901     | 1620     | CS  |            |            |       | 0 USD N  | 1        |     |
| 22   | 0001.01.01 | 702010    | FRUIT, CA   | 100211     | MIXED FR  | 5003278    | NORTH C   | OXFORD     | 27565-403 | NC    |              | 20151016     | 1620     | CS  |            |            |       | 0 USD N  | 1        |     |
| 23   | 0001.01.01 | 702010    | FRUIT, CA   | 100211     | MIXED FR  | 5001403    | HOUSE O   | RAEFORD    | 28378     | NC    |              | 20151001     | 1620     | CS  |            |            |       | 0 USD N  | 1        |     |
| 24   | 0001.01.01 | 702010    | FRUIT, CA   | 100211     | MIXED FR  | 5001403    | HOUSE O   | FRAEFORD   | 28378     | NC    |              | 20151116     | 1620     | CS  |            |            |       | 0 USD N  | 1        |     |
| 25   | 0001.01.01 | 702010    | FRUIT, CA   | 100211     | MIXED FR  | 5001787    | NC DEPT.  | SANFORD    | 27330     | NC    |              | 20150901     | 1620     | CS  |            |            |       | 0 USD N  | 1        |     |
| 26   | 0001.01.01 | 702010    | FRUIT, CA   | 100211     | MIXED FRU | 5001787    | NC DEPT.  | SANFORD    | 27330     | NC    |              | 20151016     | 1620     | CS  |            |            |       | 0 USD N  | 1        |     |
| 27   | 0001.01.01 | 702010    | FRUIT, CA   | 100211     | MIXED FR  | 5001787    | NC DEPT.  | SANFORD    | 27330     | NC    |              | 20151116     | 1620     | CS  |            |            |       | 0 USD N  | 1        |     |
| 28   | 0001.01.01 | 702010    | FRUIT, CA   | 100211     | MIXED FRU | 5002731    | BROOKW    | SILER CITY | 27344     | NC    |              | 20150916     | 1620     | CS  |            |            |       | 0 USD N  | 1        |     |
| 29   | 0001.01.01 | 702010    | FRUIT, CA   | 100211     | MIXED FR  | 5002731    | BROOKW    | SILER CITY | 27344     | NC    |              | 20151101     | 1620     | CS  |            |            |       | 0 USD N  | 1        |     |
| 30   | 0001.01.01 | 702010    | FRUIT, CA   | 100211     | MIXED FRU | 5002980    | US FOOD   | ZEBULON    | 27597-698 | NC    |              | 20150916     | 1620     | CS  |            |            |       | 0 USD N  | 1        |     |
| 31   | 0001.01.01 | 702010    | FRUIT, CA   | 100211     | MIXED FR  | 5002980    | US FOOD   | ZEBULON    | 27597-698 | NC    |              | 20151016     | 1620     | CS  |            |            |       | 0 USD N  | 1        |     |
| 32   | 0001.01.01 | 702010    | FRUIT, CA   | 100211     | MIXED FR  | 5002984    | CALDWEL   | LENOIR     | 28645-393 | NC    | 3032015016   | 20150901     | 810      | CS  |            |            |       | 0 USD N  | 1        |     |
| 33   | 0001.01.01 | 702010    | FRUIT, CA   | 100211     | MIXED FR  | 5002731    | BROOKW    | SILER CITY | 27344     | NC    | 3032015016   | 20150901     | 810      | CS  |            |            |       | 0 USE N  | 1        | . – |
| 34   |            |           |             |            |           |            |           |            |           |       |              |              |          |     |            |            |       |          |          | ¥   |
| 14 4 | D H Inn    | Foods RI  | Fx Response | e-21-551-  | / 🐑 /     |            |           |            |           |       |              | Î Î <b>4</b> |          |     |            |            |       |          |          | 1   |

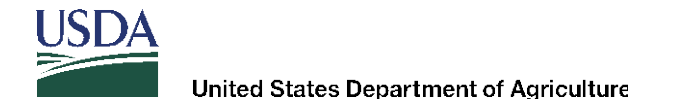

Save your Excel File: After all prices are entered, save the file – keeping it in the same file format. Click "Save As," navigate to where you want the file saved, name your file, and Click "Save." DO NOT CHANGE EXCEL97-2003 Worksheet FORMAT.

| c 🛃 Save As                | Conditions                   | Tracking                                                                                 | <b></b>                              |
|----------------------------|------------------------------|------------------------------------------------------------------------------------------|--------------------------------------|
| <b>○ ○ ○ ○ ○ ○ ○ ○ ○ ○</b> | Release                      | <ul> <li>Defect 12230 - DOM bid response creation taking longer for large in</li> </ul>  | w 🗸 😽 Search Defect 12230 - DOM bi 🔎 |
| Organize 🔻                 | New folde                    |                                                                                          | ≣≡ ▼ 🔞                               |
| ☆ Favorites ■ Desktop      | •                            | Documents library<br>Defect 12230 - DOM bid response creation taking longer for large in | Arrange by: Folder 🔻                 |
| Recent Pla                 | aces<br>ed-5-29 <sup>≡</sup> | Name                                                                                     | Date modified Type                   |
|                            |                              | No items match your                                                                      | r search.                            |
| Documen                    | nts                          |                                                                                          |                                      |
| Music                      |                              |                                                                                          |                                      |
| Videos                     |                              |                                                                                          |                                      |
| 📔 👰 Computer               | -                            |                                                                                          | •                                    |
| File na                    | me Down                      | pad-solicitation-21-529-3-5-15 for testing defect 12230                                  |                                      |
| Save as ty                 | /pe Micros                   | oft Excel 97-2003 Worksheet                                                              |                                      |
| A Hide Folders             |                              |                                                                                          | Save Cancel                          |

|    | 9      | • (*                   | * 🔣 🗀     | 1              | ) (Å i   | 3   ₹    | -                              | -              | I              | nn Foods RFx                                                                                                    | Response-21             | -551- expo       | rt file-3-26-15 - | Microsoft Ex  | cel          |             |               |              |                            |          |          |
|----|--------|------------------------|-----------|----------------|----------|----------|--------------------------------|----------------|----------------|----------------------------------------------------------------------------------------------------|-------------------------|------------------|-------------------|---------------|--------------|-------------|---------------|--------------|----------------------------|----------|----------|
|    | File   | Home                   | e Inse    | rt P           | age Lay  | out F    | Formulas                       | Data I         | Review         | View Ad                                                                                                    | robat                   |                  |                   |               |              |             |               |              |                            | ۵        | <u></u>  |
| Pa | aste   | Cut<br>Copy `<br>Forma | t Painter | Calibri<br>B Z | Ū,       | • 11     | 1 т А́л<br><u>Э</u> т <u>А</u> | · = =          | <b>=</b> %     | wr                                                                                                    | ap Text<br>Irge & Cente | Gener            | al<br>% • • •     | Conditi       | ional Forma  | at Cell     | Insert D      | elete Format | Σ AutoS<br>Fill ▼<br>Clear | um * Z   | Find &   |
|    | Clipbo | oard                   | Gi.       |                |          | Font     |                                | Gi Ca          | А              | lignment                                                                                                    |                         | G.               | Number            | Est.          | Styles       | e styles    | (             | Cells        | -                          | Editing  | Server   |
|    |        |                        | •         | (              | f        | × 22.21  | 1                              |                |                |                                                                                                    |                         |                  |                   |               |              |             |               |              |                            |          |          |
|    | С      |                        | D         | E              |          | F        | G                              | н              | 1              | J                                                                                                    | K                       | L                | М                 | N             | 0            | Р           | Q             | R            | S                          | Т        | U        |
| 1  | Line N | uml P                  | roduct C  | Produ          | ct Ci Pr | oduct IE | Product de                     | Ship-to ID     | Ship-to        | de City                                                                                                    | zipcode                 | State            | Correlation(      | l Delivery I  | Quantity     | UOM         | Substitut     | ti Offshore  | l Price                    | Currency | Per Unit |
| 2  | 0001.0 | 1.00                   | 702010    | FRUIT,         | , CAI    | 100211   | MIXED FRU                      | 5003044        | THE FOO        | DD HILO                                                                                                    | 96720-513               | HI               |                   | 20150916      | 1620         | CS          |               | Yes          | 0                          | USDN     | 1        |
| 3  | 0001.0 | 1.00                   | 702010    | FRUIT,         | , CAI    | 100211   | MIXED FRU                      | 5002401        | HAWAII         | FCHONOLUI                                                                                                    | 96819                   | HI               |                   | 20150901      | 1620         | CS          |               | Yes          | 0                          | USDN     | 1        |
| 4  | 0001.0 | 1.00                   | 702010    | FRUIT,         | , CAI    | 100211   | MIXED FRU                      | 5003634        | CLOVER         | LE BENSON                                                                                                    | 27504-754               | NC               |                   | 20150916      | 1620         | CS          |               |              | 22.1545                    | USDN     | 1        |
| 5  | 0001.0 | 1.00                   | 702010    | FRUIT,         | , CAI    | 100211   | MIXED FRI                      | 5003634        | CLOVER         | LE BENSON                                                                                                    | 27504-754               | NC               |                   | 20151101      | 1620         | CS          |               |              | 22.1545                    | USDN     | 1        |
| 6  | 0001.0 | 1.00                   | 702010    | FRUIT,         | , CAI    | 100211   | MIXED FRU                      | 5003166        | CMS STO        | OR CHARLOT                                                                                                    | 128211-250              | NC               |                   | 20151001      | 1620         | CS          |               |              | 22.1545                    | USDN     | 1        |
| 7  | 0001.0 | 1.00                   | 702010    | FRUIT,         | , CAI    | 100211   | MIXED FRI                      | 5003166        | CMS STO        | OR CHARLOT                                                                                                    | 28211-250               | NC               |                   | 20151101      | 1620         | CS          |               |              | 22.1545                    | USDN     | 1        |
| 8  | 0001.0 | 1.00                   | 702010    | FRUIT,         | , CAI    | 100211   | MIXED FRU                      | 5002027        | LANCAS         | TE GARNER                                                                                                    | 27529                   | NC               |                   | 20150901      | 1620         | CS          |               |              | 22.1545                    | USDN     | 1        |
| 9  | 0001.0 | 1.00                   | 702010    | FRUIT,         | , CAI    | 100211   | MIVED EDI                      | 5002027        | LANCAS         | TECADNED                                                                                                    | 27520                   | NC               |                   | 20151001      | 1620         | <u></u>     |               |              | 22.1545                    | USDN     | 1        |
| 10 | 0001.0 | 1.00                   | 702010    | FRUIT,         | , CAI    | Micros   | soft Excel                     |                | -              | The Party number of the Party number of the Pa |                         | -                |                   | -             |              |             |               | <b>x</b>     | 22.1545                    | USDN     | 1        |
| 11 | 0001.0 | 1.00                   | 702010    | FRUIT,         | , CAI    | :        |                                |                |                |                                                                                                    |                         |                  |                   |               |              |             |               |              | 22.1545                    | USDN     | 1        |
| 12 | 0001.0 | 1.00                   | 702010    | FRUIT,         | , CAI    | 1        | workbo                         | ok in this for | mat?           | 51- export nie                                                                                                    | 3-26-15.XIS M           | ay contain re    | atures that are n | ot compatible | with Unicode | lext. Do yo | u want to kee | ep the       | 22.1545                    | USDN     | 1        |
| 13 | 0001.0 | 1.00                   | 702010    | FRUIT,         | , CAI    | 1 6      | <b>і)</b> та Іна               | an dein Canan  | بدا باديان الد |                                                                                                    |                         | والمتابر ومحمدهم |                   |               |              |             |               |              | 22.1545                    | USDN     | 1        |
| 14 | 0001.0 | 1.00                   | 702010    | FRUIT,         | CAI      | :        | • To pr                        | eserve the fe  | eatures, did   | k No. Then sav                                                                                                    | e a copy in th          | e latest Exo     | el format.        |               |              |             |               |              | 22.1545                    | USDN     | 1        |
| 15 | 0001.0 | 1.00                   | 702010    | FRUIT,         | , CAI    | 1        | • To se                        | e what might   | t be lost, di  | ck Help.                                                                                                    |                         |                  |                   |               |              |             |               |              | 22.1545                    | USDN     | 1        |
| 16 | 0001.0 | 1.00                   | 702010    | FRUIT,         | CAI      | -        |                                |                |                |                                                                                                    | Yes                     | No               | Help              |               |              |             |               |              | 22.1545                    | USDN     | 1        |
| 17 | 0001.0 | 1.00                   | 702010    | FRUIT,         | , CAI    |          |                                | _              | -              | _                                                                                                    |                         |                  |                   |               | _            | -           |               |              | 22.1545                    | USDN     | 1        |
|    |        |                        |           |                |          |          |                                |                |                |                                                                                                    |                         |                  |                   |               |              |             |               |              |                            |          |          |

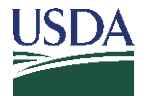

Now you are ready to import back in to WBSCM RFx Response page. The page must be in edit mode. Click the "Edit" button:

| Create Bid - WBSCM Portal - Microsoft Internet Explorer provided by USDA - AMS                                                                                                    | × |
|----------------------------------------------------------------------------------------------------|---|
| Create Bid   History Back Forward 🗐                                                                                                    | ₿ |
| Display RFx Response:                                                                                                    |   |
|                                                                                                    |   |
| Response 3000023240 saved                                                                                                    | ļ |
| RFx Response Number 3000023240         RFx Number 2100000551         Opening Date 03/27/2015 09:00:00 EST         RFx Response Version Number Active Version         RFx Version Number 3                  |   |
| RFx Information Items Notes and Attachments Conditions Tracking                                                                                                    |   |
| Basic Data   Questions   Notes and Attachments                                                                                                    |   |
| Question                                                                                                    |   |
| OFFEROR CERTIFIES THAT THE OFFER IS MADE SUBJECT TO THE MASTER SOLICITATION; COMMODITY SUPPLEMENT AND/OR SPECIFICATION(S); THIS SOLICITATION; THE AGRICULTURE ACQUISITION REGULATIONS (AGAR) AND THE FEDER |   |
| TIMELY PERFORMANCE: OFFEROR AND ANY SUBCONTRACTOR HAVE COMPLETED REQUIRED PERFORMANCE OF ANY USDA C                                                                                                    |   |
| FURNISH NAME, TITLE, PHONE NUMBER, FAX NUMBER, AND E-MAIL ADDRESS OF PERSON SUBMITTING THIS BID (MUST BE AN OFFICER OF THE COMPANY OR A PERSON AUTHORIZED TO EXECUTE CONTRACTS/PURCHASE                    |   |
| OFFEROR ACKNOWLEDGES RECEIPT OF THE AMENDMENT(S) TO THE SOLICITATION. SELECT IVA IF NO AMENDMEN                                                                                                    |   |

# Then click the "Import" button:

| 6  | Create Bid - WBSCM Portal - Microsoft Internet Explorer provided by USDA - AMS                                                                        |                        |
|----|----------------------------------------------------------------------------------------------------|------------------------|
| I, | Create Bid   Hist                                                                                                    | tory_ Back Forward 🗐 🔅 |
| l  | Edit RFx Response:                                                                                                    | (1)                    |
|    | Submit   Check Save Export Import                                                                                                    | ?₄                     |
|    | RFx Response Number 300002324 Import from other RFx Response Opening Date 03/27/2015 09:00:00 EST RFx Response Version Number Active Version Number 3 |                        |

Upload Specify File to be Uploaded: Browse... Upload Upload In Background Browse For a File to Upload

Browse to where the saved excel file is located:

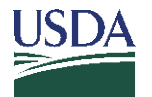

Select the file and click the "Open" button:

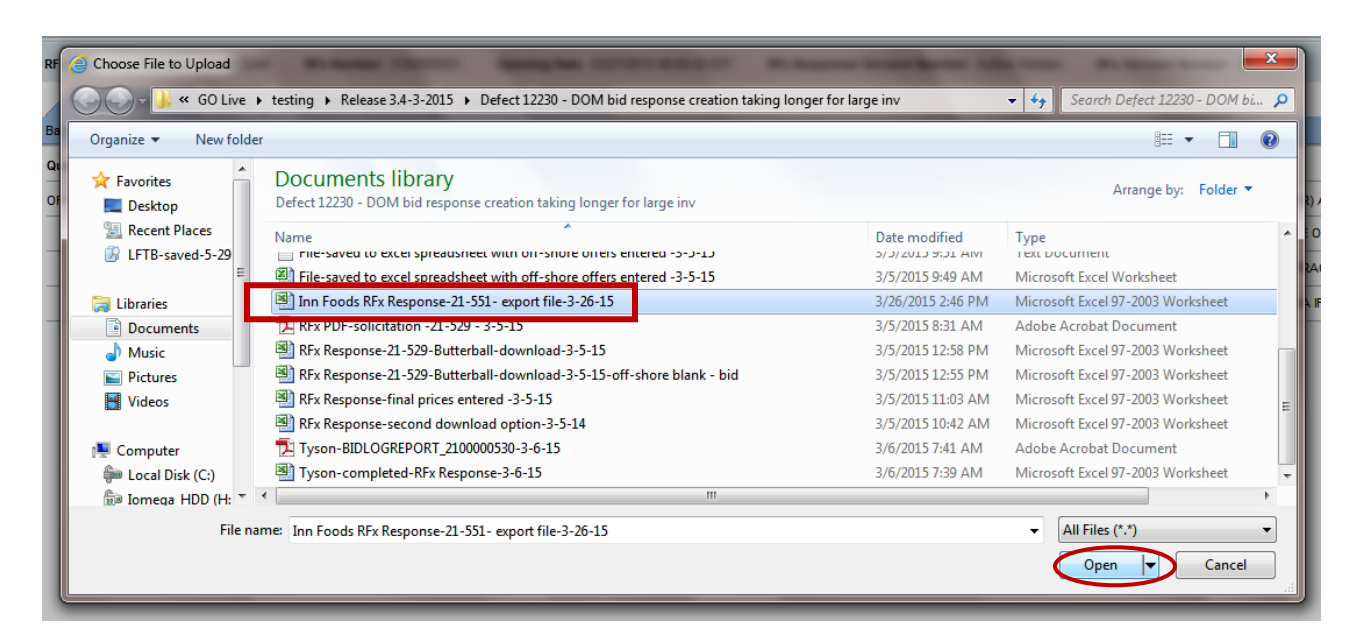

The URL for file will be displayed. Click the "Upload" button:

| Upload                          |  |
|---------------------------------|--|
| Specify File to be Uploaded:    |  |
| C:\Users\siolson\Documen Browse |  |
| Upload In Background            |  |
| Upload Specified File           |  |
| <u> </u>                        |  |
|                                 |  |
|                                 |  |

Once file is uploaded, navigate to Items tab and enter any offshore prices, if applicable, and check your offer.

| RFx Information Items Notes and Attachments Conditions Tracking |                        |                      |     |            |                   |      |        |          |           |               |
|-----------------------------------------------------------------|------------------------|----------------------|-----|------------|-------------------|------|--------|----------|-----------|---------------|
| ▼ tem Overview                                                  |                        |                      |     |            |                   |      |        |          |           |               |
| Details Add New Add Subline Copy Paste Delete Calculate Value   |                        |                      |     |            |                   |      |        |          |           |               |
| Line Number                                                     | Description            | Internal Item Number | Lot | Product ID | Required Quantity | Unit | Price  | Currency | Price Per | Delivery Date |
| ▼ 10001 =,                                                      | FRUIT, CANNED          | 10                   |     |            | 0.000             |      | 0.0000 | USDN     |           |               |
| ✓ <u>0001.01</u> =                                              | MIXED FRUIT CAN-24/300 | 20                   |     |            | 0.000             |      | 0.0000 | USDN     |           |               |
|                                                                 | OFFSHORE: HILO HI      | 30                   |     |            | 0.000             |      | 0.0000 | USDN     |           |               |
| •                                                               | MIXED FRUIT CAN-24/300 | 40                   |     | 100211     | 1,620.000         | CS   | 0.0000 | USDN     | 1         | On 09/30/2015 |
| ▼0001.01.002 =                                                  | OFFSHORE: HONOLULU HI  | 50                   |     |            | 0.000             |      | 0.0000 | USDN     |           |               |
| • 🐻 0001.01 Material                                            | MIXED FRUIT CAN-24/300 | 60                   |     | 100211     | 1,620.000         | CS   | 0.0000 | USDN     | 1         | On 09/15/2015 |

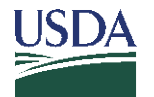

Follow off-shore bidding steps – under Item Detail – Conditions Tab

|                                                     |        |                                |                      |          | · · · · · · · · · · · · · · · · · · · |     |
|-----------------------------------------------------|--------|--------------------------------|----------------------|----------|---------------------------------------|-----|
| ● Details for item 0001.01.001.01 MIXED FRUIT CAN-2 | 4/300  |                                |                      |          |                                       | ×   |
| Item Data Questions Notes and Attachn               | nents  | Conditions                     |                      |          |                                       |     |
| ▼ Conditions                                        |        |                                |                      |          |                                       |     |
| Add Condition Scales Duplicate Remove               |        |                                |                      |          | Filter Setti                          | ngs |
| Condition Type                                      | Scales | Amount Currency                | Price Per Price Unit | Location | Location Name                         |     |
| Offshore Port Costs Location-Dependent              |        | 22.3521 (Internal) United Stat | 1 CS                 | 0-LA     | O-LA-Los Angeles,CA                   |     |
|                                                     |        |                                |                      |          |                                       |     |

Check RFx Response: If you have no errors, you are ready to "Submit" the RFx Response page. Follow remaining steps for the Bid Submission Process.

| 6 | Create Bid - WBSCM Portal - Microsoft Internet Explorer provided by USDA - AMS |         | _ <b>D</b> _ X |
|---|--------------------------------------------------------------------------------|---------|----------------|
| Γ | Create Bid                                                                     | History | Back Forward 💻 |
|   | Edit DEv Despanses                                                             |         |                |
| h |                                                                                |         |                |
|   | Submit Che k Save Export Import                                                |         | € 3            |
|   | Check Response                                                                 |         |                |
|   |                                                                                |         |                |

Once all prices are entered, perform a validation check. If it passes all validations, then you are ready to submit the offer back to WBSCM (Save).

**Note:** You can export the file again after entering all offer prices including the off-shore locations and performing a "Check" to validate the offer.

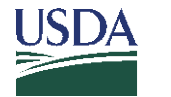

#### II. Error Messages for Incorrect File Format for Importing Offer File Back to WBSCM

The following are some examples of error messages you may encounter if the Excel file format was changed during the export/import process.

File saved in Excel spreadsheet format other than Microsoft EXCEL97-2003 Worksheet:

| งบเ  | Upload                                             |  |
|------|----------------------------------------------------|--|
|      |                                                    |  |
|      | File type of specified file5.xlsx not<br>supported |  |
|      |                                                    |  |
| _    | Specify File to be Uploaded:                       |  |
|      | Browse                                             |  |
|      | Upload In Background                               |  |
|      |                                                    |  |
| File | Name                                               |  |

File saved as a text (Unicode txt) format:

| ١Us | Upload                                         |
|-----|------------------------------------------------|
|     | File type of specified file5.txt not supported |
| _   | Specify File to be Uploaded:                   |
|     | Upload In Background                           |

**1.** If an offshore price is entered for an offshore line item, you will receive the error message below or in a pop window. Make sure that, for those rows that have an offshore indicator and "Yes," the price is left as "0."

| Clear price for all the offshore items and i | mport the data again. |     |
|----------------------------------------------|-----------------------|-----|
| Please click 'Check' to validate the Offer.  |                       |     |
| DEx Desponse Number 2000022176               | PEx Number 210000529  | One |

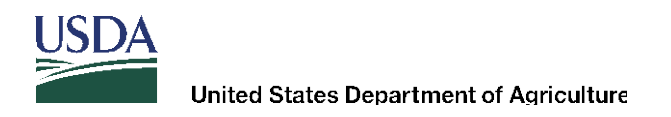

#### III. Purchase Order Item Report

Navigate to Reports>Purchase Order Item Report:

| Home Suppliers Admin Repo                                                | orts Help                 |         |          |      |          |   |            |
|--------------------------------------------------------------------------|---------------------------|---------|----------|------|----------|---|------------|
| Supplier M gt                                                            |                           |         |          |      |          |   |            |
| Purchase Order Item Report                                               |                           |         |          |      |          |   |            |
|                                                                          |                           |         |          |      |          |   |            |
| Detailed Navigation                                                      | Selection Criteria        |         |          |      |          |   |            |
| <ul> <li>Advance Shipping Notification Report</li> </ul>                 | ooloollon ontona          |         |          |      |          |   |            |
| <ul> <li>List of Invoices</li> </ul>                                     | Purchase Order Number:    | ♦ [     | D        | То   | D        |   | ⇒          |
| List of Purchase Orders                                                  | Bid Invitation Number:    | 0       | <br>     | То   |          |   | ⇒          |
| List of Purchase Order Responses                                         | Decembra Durch Occurs     | 0       |          |      |          |   | =          |
| PO Inspection Lot MIC Discount Report     Print Multiple Purchase Orders | Responsible Purch. Group. |         |          | - 10 |          |   | -          |
| Purchase Order Item Report                                               | Product Category:         | ~ [     |          | 10   |          |   | 2          |
|                                                                          | Transaction Type:         | [     ] |          | То   |          |   | - <b>-</b> |
| Portal Favorites 📃 🗖                                                     | Status:                   | ○ [     | Ð        | То   |          | ð | <b>-</b>   |
|                                                                          | Business Partner:         | ♦ [     |          | То   | 0        |   | <b>a</b>   |
|                                                                          | Stevedore BP:             | ♦ [     |          | То   |          |   | <b>a</b>   |
|                                                                          | Product ID:               | ♦ [     |          | 🗇 То |          |   | 0 🕈        |
|                                                                          | Contract:                 | ♦ [     | D        | То   | ð        |   | \$         |
|                                                                          | Scenario:                 | 0       |          | То   |          |   | ⇒          |
|                                                                          | Delivery date:            |         |          | то   |          |   | ⇒          |
|                                                                          | Envery date.              |         |          | -    |          |   | -          |
|                                                                          | FM Posting Date:          | × L     |          | 10   | <u> </u> |   |            |
|                                                                          | Time Frame:               | L       |          |      |          |   |            |
|                                                                          | Start Date:               | l       | <u> </u> |      |          |   |            |
|                                                                          | End Date:                 |         |          |      |          |   |            |
|                                                                          | Search                    |         |          |      |          |   |            |

Enter the search criterial you want to search. (For example, Purchase Order Number); click the "Search" button:

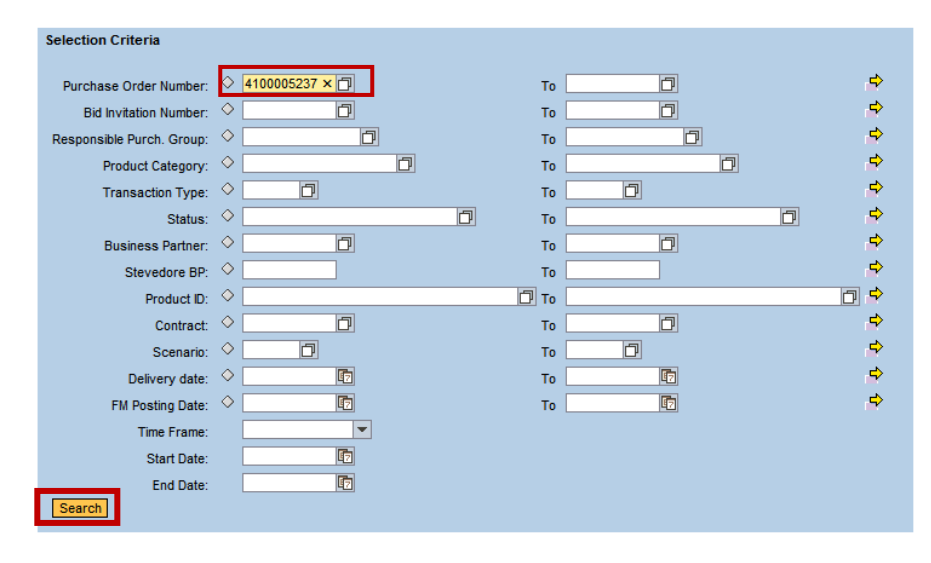

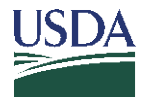

Once the report has run, you can change the report layout. Move the tool bar to the far right-hand side of page, and click on the "wrench" icon.

| 3143539R ( | Funus cu  | Commitment item | Functional Area | Order        | Sales Doc. | Sales Doc.ltm. | Correlation ID | Program Agency | Reference PO Number | Reference PO Item Number |
|------------|-----------|-----------------|-----------------|--------------|------------|----------------|----------------|----------------|---------------------|--------------------------|
| 3143539R   | CCC-LVSTK | COMMODITIES     | 6E-NSLP         | ENTITLE-SY14 | 5000163750 | 100            |                | FNS            |                     | Open Settings Dia        |
|            | CCC-LVSTK | COMMODITIES     | 6E-NSLP         | ENTITLE-SY14 | 5000164605 | 100            |                | FNS            |                     |                          |
| 3143539R ( | CCC-LVSTK | COMMODITIES     | 6E-NSLP         | ENTITLE-SY14 | 5000167100 | 100            |                | FNS            |                     |                          |
| 3143539R ( | CCC-LVSTK | COMMODITIES     | 6E-NSLP         | ENTITLE-SY14 | 5000167163 | 100            |                | FNS            |                     |                          |
| 3143539R ( | CCC-LVSTK | COMMODITIES     | 6E-NSLP         | ENTITLE-SY14 | 5000167473 | 200            |                | FNS            |                     |                          |
| 3143539R ( | CCC-LVSTK | COMMODITIES     | 6E-NSLP         | ENTITLE-SY14 | 5000167488 | 100            |                | FNS            |                     |                          |
| 3143539R ( | CCC-LVSTK | COMMODITIES     | 6E-NSLP         | ENTITLE-SY14 | 5000167582 | 100            |                | FNS            |                     |                          |
| 3143539R ( | CCC-LVSTK | COMMODITIES     | 6E-NSLP         | ENTITLE-SY14 | 5000167668 | 100            |                | FNS            |                     |                          |
| 3143539R ( | CCC-LVSTK | COMMODITIES     | 6E-NSLP         | ENTITLE-SY14 | 5000168770 | 200            |                | FNS            |                     |                          |
| 3143539R ( | CCC-LVSTK | COMMODITIES     | 6E-NSLP         | ENTITLE-SY14 | 5000168770 | 100            |                | FNS            |                     |                          |
| 3143539R ( | CCC-LVSTK | COMMODITIES     | 6E-NSLP         | ENTITLE-SY14 | 5000169334 | 100            |                | FNS            |                     |                          |
| 3143539R ( | CCC-LVSTK | COMMODITIES     | 6E-NSLP         | ENTITLE-SY14 | 5000169335 | 100            |                | FNS            |                     |                          |
| 3143539R   | CCC-LVSTK | COMMODITIES     | 6E-NSLP         | ENTITLE-SY14 | 5000169336 | 100            |                | FNS            |                     |                          |
| 3143539R   | CCC-LVSTK | COMMODITIES     | 6E-NSLP         | ENTITLE-SY14 | 5000169368 | 100            |                | FNS            |                     |                          |
| 3143539R ( | CCC-LVSTK | COMMODITIES     | 6E-NSLP         | ENTITLE-SY14 | 5000169513 | 100            |                | FNS            |                     |                          |
| 3143539R ( | CCC-LVSTK | COMMODITIES     | 6E-NSLP         | ENTITLE-SY14 | 5000169514 | 100            |                | FNS            |                     |                          |
| 3143539R ( | CCC-LVSTK | COMMODITIES     | 6E-NSLP         | ENTITLE-SY14 | 5000170150 | 100            |                | FNS            |                     |                          |
| 3143539R ( | CCC-LVSTK | COMMODITIES     | 6E-NSLP         | ENTITLE-SY14 | 5000170161 | 100            |                | FNS            |                     | <b>•</b>                 |
|            |           |                 |                 |              |            |                |                | •              |                     | •                        |

Then select the columns that you want to add or remove using the "Add" and "Remove" buttons:

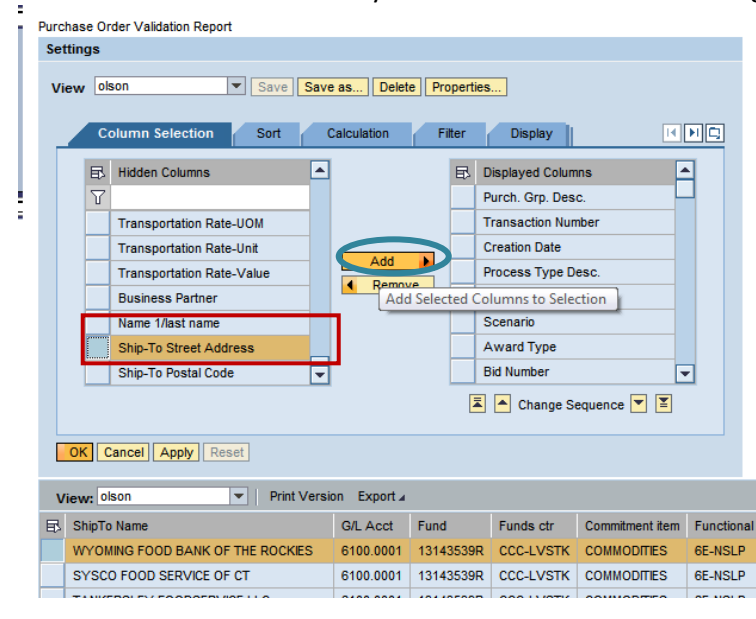

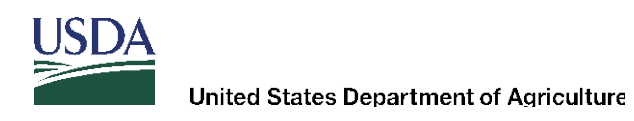

You can move columns up/down by selecting the column and using the up or down sequence arrows:

| ort  | Purchas<br>Setting<br>View | e Order Validation Report<br>gs<br>* olson 💌                                                                                                    | Save Save           | e as Delete  | e Propertie: | S                                                                                                    |                                     |              |
|------|----------------------------|----------------------------------------------------------------------------------------------------|---------------------|--------------|--------------|----------------------------------------------------------------------------------------------------|-------------------------------------|--------------|
| oort |                            | Column Selection                                                                                                    | Sort (              | Calculation  | Filter       | Display                                                                                                    |                                     | N 📮          |
| 30   |                            | Hidden Columns         Image: Transportation Rate-Print         Transportation Rate-UC         Transportation Rate-UC         Transportation Rate-UC         Transportation Rate-UC         Transportation Rate-UC         Transportation Rate-UC         Transportation Rate-UC         Transportation Rate-UC         Transportation Rate-UC         Name 1/last name         Ship-To Postal Code | ce )M<br>it<br>ilue | Add<br>Remov |              | Displayed Colum<br>Order<br>Sales Doc.<br>Sales Doc.tm.<br>Correlation ID<br>Program Agency<br>Reference PO It<br>Ship-To Street A<br>Ange St | ns<br>umber<br>em Number<br>(ddress |              |
|      | OK                         | Cancel Apply Reset                                                                                                    |                     |              |              | INDVE SEIEC                                                                                                    | teu columnis op                     | 1            |
|      | View                       | v: olson 💌                                                                                                    | Print Versi         | ion Export a |              |                                                                                                    |                                     |              |
|      | 🚯 Sh                       | nipTo Name                                                                                                    |                     | G/L Acct     | Fund         | Funds ctr                                                                                                    | Commitment item                     | Functional A |
|      | w                          | YOMING FOOD BANK OF TH                                                                                                    | EROCKIES            | 6100.0001    | 13143539R    | CCC-LVSTK                                                                                                    | COMMODITIES                         | 6E-NSLP      |
|      | S                          | SCO FOOD SERVICE OF CT                                                                                                    |                     | 6100 0001    | 13143539R    | CCC-LVSTK                                                                                                    | COMMODITIES                         | 6E-NSLP      |

Once all column/rows have been changed, click "Apply" to apply the changes:

| _ | C                         | olumn Selection          | Sort | (      | Calculation F | ilter | Display              |   |
|---|---------------------------|--------------------------|------|--------|---------------|-------|----------------------|---|
|   | 卧                         | Hidden Columns           |      |        | [             | ₿     | Displayed Columns    |   |
|   | Y                         |                          |      |        |               |       | External Req. Item   |   |
|   |                           | Transportation Rate-Pric | е    |        |               |       | Sales Doc.           |   |
|   |                           | Transportation Rate-UOM  | 4    |        |               |       | Sales Doc.ltm.       |   |
|   |                           | Transportation Rate-Unit | nit  |        | Add           |       | ltm.ShipTo           |   |
|   | Transportation Rate-Value |                          | Je   | Remove | Remove        |       | ShipTo Name          |   |
|   |                           | Business Partner         |      |        |               |       | G/L Acct             |   |
|   |                           | Name 1/last name         |      |        |               |       | Fund                 |   |
|   |                           | Ship-To Postal Code      |      | Ŧ      |               |       | Funds ctr            | - |
|   |                           |                          |      |        |               |       | -<br>Change Sequence |   |

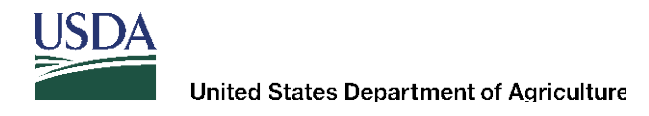

You can then save the report and have it the initial view when accessing the report. Click the "Save as" button:

| Purchase Order Validation Report |             |             |                   |                 |              |  |
|----------------------------------|-------------|-------------|-------------------|-----------------|--------------|--|
| Settings                         |             |             |                   |                 |              |  |
| View * olson 		 Save Save        | e as Delet  | e Propertie | <del>!S</del>     |                 |              |  |
| Column Selection Sort C          | Calculation | Filter      | Display           |                 |              |  |
| Hidden Columns                   |             | ₽.          | Displayed Colum   | ins             |              |  |
| Υ                                |             |             | External Req. Ite | m               |              |  |
| Transportation Rate-Price        |             |             | Sales Doc.        |                 |              |  |
| Transportation Rate-UOM          | bbA         |             | Sales Doc.ltm.    |                 |              |  |
| Transportation Rate-Unit         | 4 Demos     |             | ltm.ShipTo        |                 |              |  |
| Transportation Rate-Value        | - Nome      |             | ShipTo Name       |                 |              |  |
| Business Partner                 | G/L Acct    |             |                   |                 |              |  |
| Name 1/last name                 |             |             | Fund              |                 |              |  |
| Ship-To Postal Code 👻            |             |             | Funds ctr         |                 | •            |  |
|                                  |             | Ā           | 📕 📥 Change S      | equence 💌 🔳     |              |  |
| OK Cancel Apply Reset            |             |             |                   |                 |              |  |
| View: * olson    Print Version   | on Export⊿  |             |                   |                 |              |  |
| 🗈 ShipTo Name                    | G/L Acct    | Fund        | Funds ctr         | Commitment item | Functional A |  |
| WYOMING FOOD BANK OF THE ROCKIES | 6100 0001   | 131435300   |                   | COMMODITIES     | 6E-NSLP      |  |

Give it a unique name if if you want this to be your default view. Place a checkmark next to "Initial View" and click the "OK" button:

| A. |                | Sales Doc.ltm. |   |
|----|----------------|----------------|---|
|    | Save View as   |                |   |
| Je | Description: * | olson-PO view  |   |
|    | Assignment:    | User           |   |
|    | Initial View   |                |   |
|    |                |                |   |
|    |                | OK Cancel      |   |
|    |                | OK             | 1 |

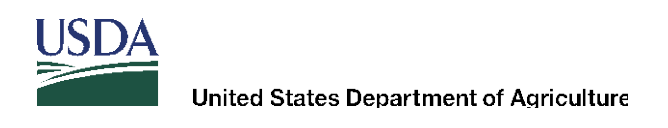

Click OK to transfer settings and close the layout table:

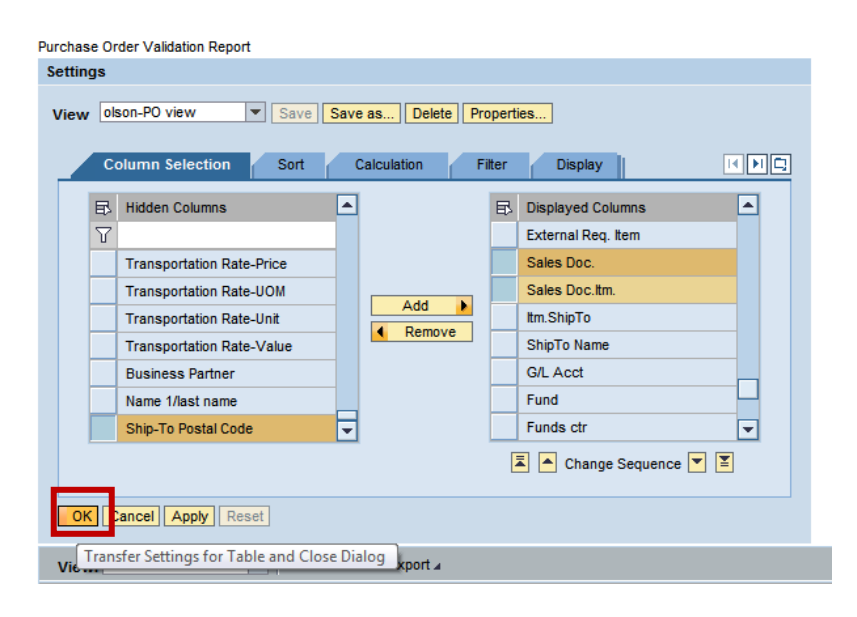

You can export the Purchase Order Report to Excel. Click the "Export" button:

| Purchase Order Validation Report             |                   |                    |               |                  |     |          |            |                       |                 |                    |               |                  |     |
|----------------------------------------------|-------------------|--------------------|---------------|------------------|-----|----------|------------|-----------------------|-----------------|--------------------|---------------|------------------|-----|
| View: olson-PO view 🔽 Print Version Export 4 |                   |                    |               |                  |     |          |            |                       |                 |                    |               |                  |     |
| ₽                                            | Purch. Grp. Desc. | Transaction Number | Creation Date | s Type Desc.     | PGr | Scenario | Award Type | Bid Number            | FM Posting Date | Order Date         | Header Status | Close-Out Status | Hdr |
|                                              | AMS-Livestock     | 4100005237         | 09/13/2013    | Dom Commodity PO |     | STD      | DDLV       | 2000002052            | 09/13/2013      | 09/13/2013         | Ordered       |                  |     |
|                                              | AMS-Livestock     | 4100005237         | 09/13/2013    | Dom Commodity PO |     | STD      | DDLV       | 2000002052            | 09/13/2013      | 09/13/2013         | Ordered       |                  |     |
|                                              | AMS-Livestock     | 4100005237         | 09/13/2013    | Dom Commodity PO |     | STD      | DDLV       | 2000002052            | 09/13/2013      | 09/13/2013         | Ordered       |                  |     |
|                                              | AMS-Livestock     | 4100005237         | 09/13/2013    | Dom Commodity PO |     | STD      | DDLV       | 2000002052            | 09/13/2013      | 09/13/2013         | Ordered       |                  |     |
|                                              | AMS-Livestock     | 4100005237         | 09/13/2013    | Dom Commodity PO |     | STD      | DDLV       | 2000002052            | 09/13/2013      | 09/13/2013         | Ordered       |                  |     |
|                                              | AMS-Livestock     | 4100005237         | 09/13/2013    | Dom Commodity PO |     | STD      | DDLV       | 2000002052            | 09/13/2013      | 09/13/2013         | Ordered       |                  |     |
|                                              | AMS-Livestock     | 4100005237         | 09/13/2013    | Dom Commodity PO |     | STD      | DDLV       | 2000002052            | 09/13/2013      | 09/13/2013         | Ordered       |                  |     |
|                                              | AMS-Livestock     | 4100005237         | 09/13/2013    | Dom Commodity PO |     | STD      | DDLV       | 2000002052            | 09/13/2013      | 09/13/2013         | Ordered       |                  |     |
|                                              | AMS-Livestock     | 4100005237         | 09/13/2013    | Dom Commodity PO |     | STD      | DDLV       | 2000002052            | 09/13/2013      | 09/13/2013         | Ordered       |                  |     |
|                                              | AMS-Livestock     | 4100005237         | 09/13/2013    | Dom Commodity PO |     | STD      | DDLV       | 2000002052            | 09/13/2013      | 09/13/2013         | Ordered       |                  |     |
|                                              | AMS-Livestock     | 4100005237         | 09/13/2013    | Dom Commodity PO |     | STD      | DDLV       | 2000002052            | 09/13/2013      | 09/13/2013         | Ordered       |                  |     |
|                                              | AMS-Livestock     | 4100005237         | 09/13/2013    | Dom Commodity PO |     | STD      | DDLV       | 2000002052            | 09/13/2013      | 09/13/2013         | Ordered       |                  |     |
|                                              | AMS-Livestock     | 4100005237         | 09/13/2013    | Dom Commodity PO |     | STD      | DDLV       | 2000002052            | 09/13/2013      | 09/13/2013         | Ordered       |                  |     |
|                                              | AMS-Livestock     | 4100005237         | 09/13/2013    | Dom Commodity PO |     | STD      | DDLV       | 2000002052            | 09/13/2013      | 09/13/2013         | Ordered       |                  |     |
|                                              | AMS-Livestock     | 4100005237         | 09/13/2013    | Dom Commodity PO |     | STD      | DDLV       | 2000002052 09/13/2013 |                 | 09/13/2013 Ordered |               |                  |     |
|                                              | AMS-Livestock     | 4100005237         | 09/13/2013    | Dom Commodity PO |     | STD      | DDLV       | 2000002052            | 09/13/2013      | 09/13/2013         | Ordered       |                  |     |
|                                              | AMS-Livestock     | 4100005237         | 09/13/2013    | Dom Commodity PO |     | STD      | DDLV       | 2000002052            | 09/13/2013      | 09/13/2013         | Ordered       |                  |     |
|                                              | AMS-Livestock     | 4100005237         | 09/13/2013    | Dom Commodity PO |     | STD      | DDLV       | 2000002052            | 09/13/2013      | 09/13/2013         | Ordered       |                  |     |
| •                                            | _                 |                    |               |                  |     |          |            |                       |                 |                    |               |                  |     |
| Bad                                          | *                 |                    |               |                  |     |          |            |                       |                 |                    |               |                  |     |

To open the file, select the "Open" button at bottom of page:

| ٢ | Do you want to open or save <b>export_20150327074950.xls</b> from <b>wbscmint.wbscm.usda.gov</b> ? | Open | Save   Cancel × | > |
|---|----------------------------------------------------------------------------------------------------|------|-----------------|---|

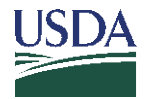

### Click "Yes" to continue to open the file:

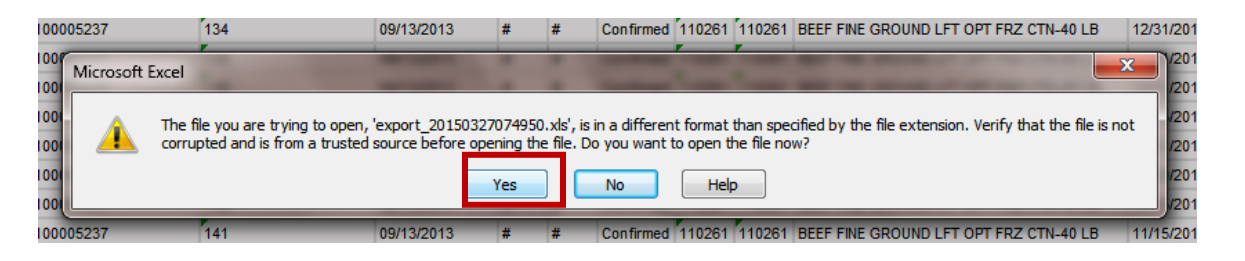

To enable editing, save the file:

| <b>X</b> [ | 🖬 9 - C - 📓      | 🞽 🗋 🏟 🖨 🖬 🖛           |                  | And in case of the local | e     | oport_20150 | 327074950 [F | Read-Only] - M  | icrosoft I | Excel      | -            | 1        |         |          |            | _           |            | 0 <b>)</b> | <b>c</b> |
|------------|------------------|-----------------------|------------------|--------------------------|-------|-------------|--------------|-----------------|------------|------------|--------------|----------|---------|----------|------------|-------------|------------|------------|----------|
| Fi         | ile Home         | Insert Page Layout    | Formulas         | Data Review V            | iew   | Acrobat     |              |                 |            |            |              |          |         |          |            |             | ۵ (        | - 6        | 23       |
| Pac        | A Cut<br>Copy ▼  | Arial                 | 10 Y A A         | * = = ***                |       | Wrap Tex    | d C          | General         | ۲<br>••••• | Condition  | E Format     |          | the set | Delete F | Σ<br>ormat | AutoSum +   | Sort &     | A Find &   |          |
| *          | 💞 Format Pair    | ter 18 2 <u>0</u> * 🗎 | 1   <u>2</u> * 🏯 | · = = = 1+1              | F 8   | 🚈 Merge &   | Center *     | <b>3</b> • %, , | .000       | Formatting | r as Table ▼ | Styles * | *       | *        | * 4        | 2 Clear ≠   | Filter * S | select *   |          |
|            | Clipboard        | Font Font             |                  | G Alig                   | nment |             | Gi -         | Number          | - Fai      |            | Styles       |          |         | Cells    |            | Edit        | ing        |            | _        |
|            | A2               | • ( <u>f</u> x 4      | MS-Livestock     |                          |       |             |              |                 |            |            |              |          |         |          |            |             |            |            | *        |
| 4          | A                | В                     | С                | D                        | E     | F           | G            | H               |            | 1          | J            | K        |         |          | L          | M           |            |            |          |
| 1          | Purch. Grp. Desc | Transaction Number    | Creation Date    | Process Type Desc.       | PGr   | Scenario    | Award Typ    | e Bid Number    | FM Po      | sting Date | Order Date   | Header   | Status  | Close-O  | ut Status  | Hdr Closeou | It stat    | Idr Clos   | e        |
| 2          | AMS-Livestock    | 4100005237            | 9/13/2013        | Dom Commodity PO         |       | STD         | DDLV         | 2000002052      |            | 9/13/2013  | 9/13/2013    | Ordered  |         |          |            |             |            |            |          |
| 3          | AMS-Livestock    | 4100005237            | 9/13/2013        | Dom Commodity PO         |       | STD         | DDLV         | 2000002052      |            | 9/13/2013  | 9/13/2013    | Ordered  |         |          |            |             |            |            |          |
| Λ          | AMS-Livestock    | 1100005237            | 9/13/2013        | Dom Commodity PO         |       | STD         |              | 2000005025      |            | 9/13/2013  | 9/13/2013    | Ordorod  |         |          |            |             |            |            |          |

#### Save it to an Excel file format:

|     |                   | Excel Workbook                                        |                             |
|-----|-------------------|-------------------------------------------------------|-----------------------------|
| -   |                   | Excel Macro-Enabled Workbook<br>Excel Binary Workbook |                             |
| -   |                   | Excel 97-2003 Workbook                                |                             |
| 1   | 🖹 Save As         | XML Data                                              | P                           |
| mr  |                   | Single File Web Page                                  |                             |
| m   |                   | Excel Template                                        |                             |
| mr  | Organize 🔻 Ne     | Excel Macro-Enabled Template                          | 1                           |
| mr  |                   | Excel 97-2003 Template                                | -                           |
| mr  | K Microsoft Excel | Text (Tab delimited)                                  |                             |
| mr  | _                 | XML Spreadsheet 2003                                  |                             |
| mr  | 👉 Favorites       | Microsoft Excel 5.0/95 Workbook                       |                             |
| mr  | Desites           | CSV (Comma delimited)                                 |                             |
| mr  | Desktop           | Formatted Text (Space delimited)                      |                             |
| mr  | Recent Places     | Text (MS-DOS)                                         |                             |
| mr  | LFTB-saved-5-     | CSV (Macintosh)                                       |                             |
| mr  |                   | CSV (MS-DOS)                                          |                             |
| mr  | ز Libraries       | DIF (Data Interchange Format)                         |                             |
| mr  | Documents         | Excel Add-In                                          |                             |
| mr  | J Music           | Excel 97-2003 Add-In                                  |                             |
| mr  |                   | YDF<br>YPS Document                                   |                             |
| mr  | File name:        | OpenDocument Spreadsheet                              |                             |
| m   | Save as type:     | Single File Web Page                                  |                             |
| mr  |                   |                                                       |                             |
| mr  | Authors:          | Olson, Sue - AMS                                      | Tags: Add a tag             |
| mr  |                   |                                                       |                             |
| mr  | Si                | ave: 💿 Entire Workbook                                | Page title:                 |
| mr  |                   | Selection: Sheet                                      | Change Title                |
| mr  |                   | Publish                                               | Change rite                 |
| mr  |                   |                                                       | Save Thumbnail              |
| mr  |                   |                                                       |                             |
| mr  | Hide Folders      |                                                       | Tools 🔻 Save Cancel         |
| mr  | <u> </u>          |                                                       | iti.                        |
| mmo | odity PO STD      | DDLV 2000002052                                       | 9/13/2013 9/13/2013 Ordered |

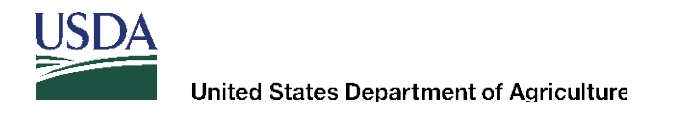

#### IV. Additional Fields Added to List of Invoice Reports

Navigate to Reports>List of Invoices

Enter search criteria – PO Number was used for this example:

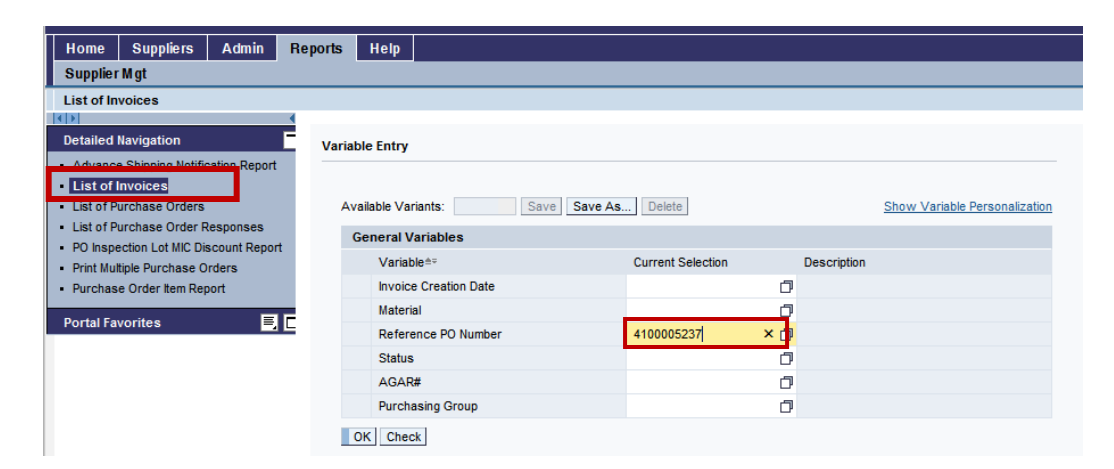

New data elements added:

Rail car/BOL #, Posting Date, External Item number – In this example, these characteristics were moved up to display rows

| Invoice Report                           |      |  |  |  |  |  |  |  |  |
|------------------------------------------|------|--|--|--|--|--|--|--|--|
|                                          |      |  |  |  |  |  |  |  |  |
| Open Save As Displa                      | y As |  |  |  |  |  |  |  |  |
|                                          |      |  |  |  |  |  |  |  |  |
| <ul> <li>Columns</li> </ul>              |      |  |  |  |  |  |  |  |  |
| <ul> <li>Key Figures</li> </ul>          | Refe |  |  |  |  |  |  |  |  |
| ▼ Rows                                   | 410  |  |  |  |  |  |  |  |  |
| <ul> <li>Reference PO Number</li> </ul>  |      |  |  |  |  |  |  |  |  |
| <ul> <li>PO Item Number</li> </ul>       |      |  |  |  |  |  |  |  |  |
| <ul> <li>Rail Car/BOL Number</li> </ul>  |      |  |  |  |  |  |  |  |  |
| <ul> <li>Posting date</li> </ul>         |      |  |  |  |  |  |  |  |  |
| External Item Number                     |      |  |  |  |  |  |  |  |  |
| <ul> <li>Invoice Namper</li> </ul>       |      |  |  |  |  |  |  |  |  |
| <ul> <li>Invoice Item Number</li> </ul>  |      |  |  |  |  |  |  |  |  |
| <ul> <li>ASN Number</li> </ul>           |      |  |  |  |  |  |  |  |  |
| <ul> <li>Material</li> </ul>             |      |  |  |  |  |  |  |  |  |
| <ul> <li>Material Description</li> </ul> |      |  |  |  |  |  |  |  |  |
| <ul> <li>Free characteristics</li> </ul> |      |  |  |  |  |  |  |  |  |
| <ul> <li>AGAR#</li> </ul>                |      |  |  |  |  |  |  |  |  |

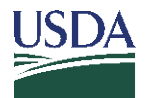

The report is downloaded to Excel – new data elements highlighted in yellow:

| 1  | Invoice Report      |           |      |                     |              |                    |                  |                     |            |          |        |                                          |              |              | ſ    |
|----|---------------------|-----------|------|---------------------|--------------|--------------------|------------------|---------------------|------------|----------|--------|------------------------------------------|--------------|--------------|------|
| 2  |                     |           |      |                     |              |                    |                  |                     |            |          |        |                                          |              |              |      |
| 3  |                     |           | -    |                     |              |                    |                  |                     |            |          |        |                                          | Gross Amount | LIQ Discount | QM ( |
| 4  | Reference PO Number | PO Item N | mber | Rail Car/BOL Number | Posting date | External Item Numb | r Invoice Number | Invoice Item Number | ASN Number | Material |        | Material Description                     |              |              |      |
| 5  | 4100005237          | 102       |      | 39-15               | 10/03/2013   | 102                | 7100186156       | 10                  | 6100210223 | 100159   | 100159 | BEEF FINE GROUND FRZ PKG-40/1 LB         | 99,572.00    | 0.00         |      |
| 6  | 4100005237          | 103       |      | 40-1                | 10/07/2013   | 103                | 7100186716       | 10                  | 6100210229 | 100159   | 100159 | BEEF FINE GROUND FRZ PKG-40/1 LB         | 100,276.00   | 0.00         |      |
| 7  | 4100005237          | 104       |      | 40-2                | 10/07/2013   | 104                | 7100186773       | 10                  | 6100210230 | 100159   | 100159 | BEEF FINE GROUND FRZ PKG-40/1 LB         | 99,056.00    | 0.00         |      |
| 8  | 4100005237          | 105       |      | 44-10               | 11/01/2013   | 105                | 7100195187       | 10                  | 6100219748 | 100159   | 100159 | BEEF FINE GROUND FRZ PKG-40/1 LB         | 99,948.00    | 0.00         |      |
| 9  | 4100005237          | 106       |      | 41-19               | 10/15/2013   | 106                | 7100188665       | 10                  | 6100214233 | 100159   | 100159 | BEEF FINE GROUND FRZ PKG-40/1 LB         | 100,172.00   | 0.00         |      |
| 10 | 4100005237          | 108       |      | 40-3                | 10/11/2013   | 108                | 7100188036       | 10                  | 6100210231 | 100159   | 100159 | BEEF FINE GROUND FRZ PKG-40/1 LB         | 99,348.00    | 0.00         |      |
| 11 | 4100005237          | 109       |      | 41-20               | 10/16/2013   | 109                | 7100189300       | 10                  | 6100214232 | 100159   | 100159 | BEEF FINE GROUND FRZ PKG-40/1 LB         | 99,056.00    | 0.00         |      |
| 12 | 4100005237          | 112       |      | 42-3                | 10/16/2013   | 112                | 7100189288       | 10                  | 6100215095 | 100159   | 100159 | BEEF FINE GROUND FRZ PKG-40/1 LB         | 98,768.00    | -100.00      |      |
| 13 | 4100005237          | 115       |      | 42-1                | 10/16/2013   | 115                | 7100189290       | 10                  | 6100215081 | 100159   | 100159 | BEEF FINE GROUND FRZ PKG-40/1 LB         | 24,966.00    | -25.00       |      |
| 14 | 4100005237          | 116       |      | 42-2                | 10/16/2013   | 116                | 7100189296       | 10                  | 6100215091 | 100159   | 100159 | BEEF FINE GROUND FRZ PKG-40/1 LB         | 74,898.00    | -75.00       |      |
| 15 | 4100005237          | 126       |      | 42-4                | 10/15/2013   | 126                | 7100188647       | 10                  | 6100215111 | 110260   | 110260 | BEEF FINE GROUND LFT OPT FRZ PKG-40/1 LB | 97,776.00    | 0.00         |      |
| 16 | 4100005237          | 158       |      | 44-1                | 10/30/2013   | 158                | 7100194305       | 10                  | 6100219763 | 110349   | 110349 | BEEF 100% PTY 85/15 FRZ 2.0MMA CTN-40 LB | 89,938.40    | 0.00         |      |